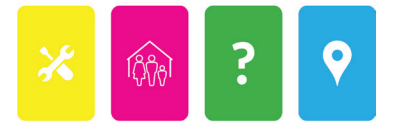

## THE GAME OF RENT: VIRTUAL EDITION QUICK START GUIDE for HOSTS

Follow this link to Create a New Game Room.

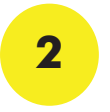

When the Welcome pop-up appears, type in your name and click **Play As Guest**. You can click on the image next to your name to change your avatar.

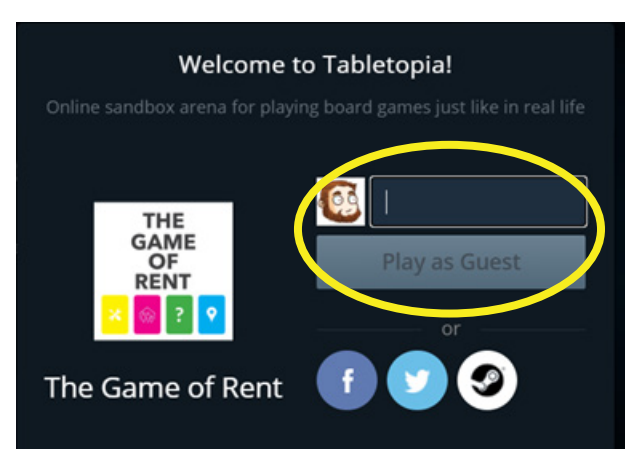

Click "+ Add Seat" to add available seats to your room (maximum 8 seats, including you)

| The Game of Rent<br>GAME<br>OF<br>RENT  | Close 🗙    |
|-----------------------------------------|------------|
| 1.8 players: Game of Rent - TENNESSEE ✓ | START      |
| Kelsey (Host)<br>• Online               | + Add Seat |
| Share URL with friends to play togeth   | Share      |

4

3

Click the "Share" button and select "Copy URL". This will copy the link to your clipboard, so you can paste it in a message or email to the other players.

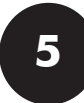

When all players have signed on and claimed a seat, click the green "START" button to launch the game.